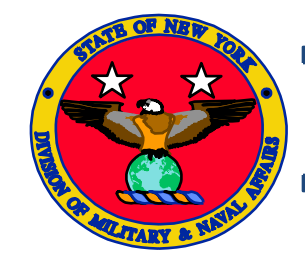

NYARNG AFMIS Catered Meal Training

# **CATERED MEAL REQUEST**

AFMIS Training is located at: <u>https://secleeafmisweb.sdcl.lee.army.mil/AFMISWEB</u>. AFMIS Live is located at <u>https://secleeafmisweb.sdcl.lee.army.mil/AFMISWEBNG</u>.

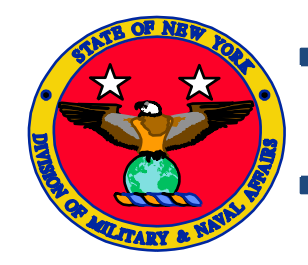

# NYARNG AFMIS Catered Meal Training Overview

- The Catered Meals Process is used to create the documents required by units and food service personnel to request and account for meals catered to the reserve center (armory) or provided by the vendor at their establishment.
- Catered meals will only be provided to Soldiers authorized to receive Subsistence-in-kind (SIK) at no cost to the Soldier. SIK Soldiers are all enlisted M-DAY Soldiers with the exception of Officer, Soldiers on ADSW and ARG Soldiers.
- Catered meal request can be created by units that have cooking capability as well as units that do not have cooking capability.
- Cooking units ordering catered meals will need to submit a letter of justification through their command channels to MNL-LM(SS) requesting authorization to order catered meals. The justification needs to out line the specific reason(s) why the unit is unable to cook.
- Unit commanders will continue to submit DA 5913 Request (electronic or hard copy) 60 days prior to the meal, to the unit Supply NCO. If Consolidating, the unit will submit a DA 5913 Request to the supporting unit within 60 days prior to the meal.
- AFMIS entries MUST be submitted NLT 60 days prior to the meal.

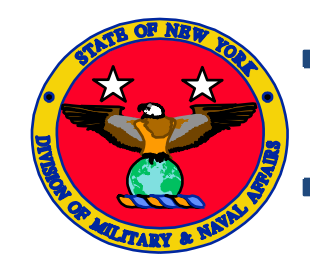

# NYARNG AFMIS Catered Meal Training Outline

- Requesting Catered Meals
  - Individual Meal Request
  - Consolidated Meal Request
- Voiding Request
- Completing the Purchase of Approved Request
- Checking Status of a Request
- Closing a Catered Meal Request
- Required Documentation

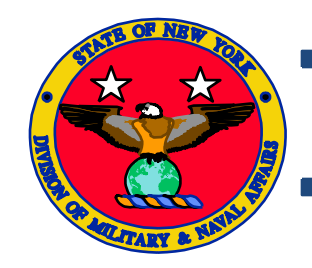

 Start Catered Meals Request Menu by clicking on the Catered Meals link under Meal Production

| being installed.                             |                              |                  |
|----------------------------------------------|------------------------------|------------------|
| AFMIS Web User Support Site                  |                              |                  |
| Meal Planning/Production                     | Supply Food                  | Customers/Acc    |
| Recipes                                      | Orders/Receipts              | System Managem   |
| Recipes With Unavailable Items               | Grocery Support              | User Access Rep  |
| Recipe Index                                 | Order Worksheet Maintenance  | Customer Operati |
| Extended Recipe Report                       | Order Inquiry                | Open Transactio  |
| Master/Field Menus                           | STORES Receipts              | Earnings & Exper |
| Field Menu Report                            | STORES Web Extract Inquiry   | Account Status   |
| Vendors & Items                              | Inventory Management         | Finance          |
| Meal Supplier Maintenance                    | Physical Inventory           | Cardholder Maint |
| Meal Production                              | Accountable Inventory Report |                  |
| Catered Meals                                | FLIPL/SOC                    |                  |
| Catered Meal Summary Report                  | VET Condemnation             |                  |
| Production Schedules                         | Inventory Adjustment         |                  |
| Kitchen Requisitions & Returns               | Stockage Level Report        |                  |
| Outside Menu                                 | Transaction Register Report  |                  |
| Meal Cost Report                             | IAMA Report                  |                  |
| Headcount/Cash Collection                    |                              |                  |
| Meal Rates                                   |                              |                  |
| Automated Headcount (Scan & Go)              |                              |                  |
| Dining Facility / Unit Information Maintenan | ice                          |                  |
| Disbursing Station Maintenance               |                              |                  |
| Headcount/Cash Collected                     |                              |                  |
| Cash Collection Voucher                      |                              |                  |
| Cash Audit Report                            |                              |                  |
| Cash Turn-In Summary Report                  |                              |                  |
| Headcount Daily Summary                      |                              |                  |
| Subsistence Data Summary (2969) Report       |                              |                  |

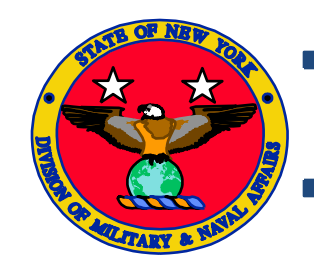

 To create a catered meal order on the left side enter Location, Month and Year.

• The Catered meal order page will open.

#### Enter :

- Account (IDT or AT)
- Purpose: Training
- Check all Standards Met
- Meal Style Buffet (Note) Do not select itemized under any circumstance

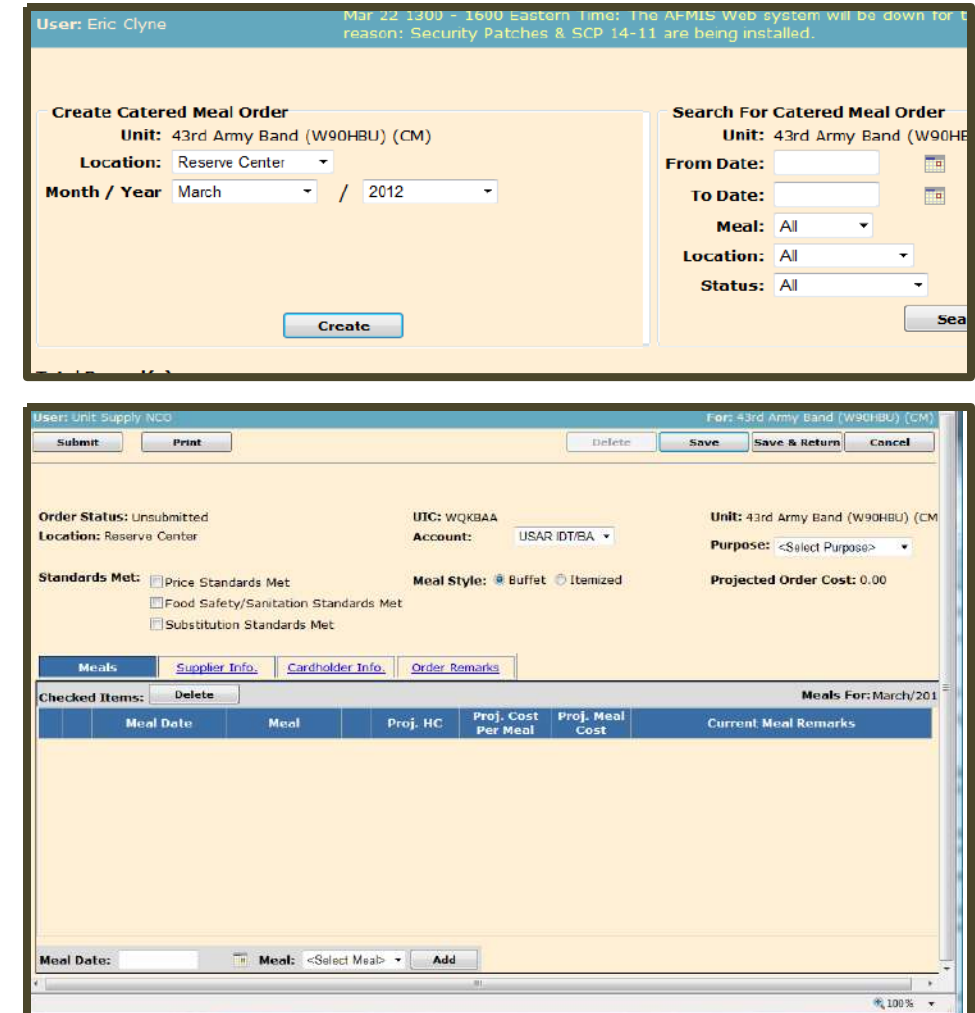

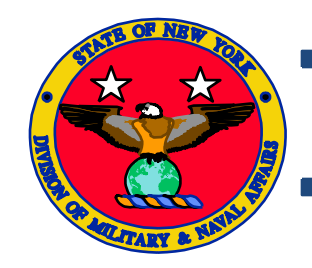

- At the bottom left of the page enter the date meal(s) will be served
- Enter the type of meal from the drop menu
- Click ADD
- This will add the catered meal to the meals list above.
- You can add as many meals as you need

|   | User: Eri                    | c Clyne                                                                   | reason:                                           | Security                                | Patches & SCP                | 9 14-11 are be                    | ing installed.     | н на стана на стана на стана на стана на стана на стана на стана на стана на стана на стана на стана на стана н                                                                                                    |
|---|------------------------------|---------------------------------------------------------------------------|---------------------------------------------------|-----------------------------------------|------------------------------|-----------------------------------|--------------------|----------------------------------------------------------------------------------------------------|
| ( | Subm                         | it Print                                                                  |                                                   |                                         |                              |                                   |                    | Delete                                                                                                    |
|   |                              |                                                                           |                                                   |                                         |                              |                                   |                    |                                                                                                    |
|   | Order S<br>Locatic<br>Standa | tatus: Unsubmitted<br>n: Reserve Center<br>ds Met: Price Sta<br>Food Safi | ndards Met<br>ety/Sanitation S<br>ion Standards N | Standards<br>Met                        | UIC: WO<br>Accoun<br>Meal St | QKBAA<br>t: USAF<br>yle: ® Buffet | © Itemized         | Unit: 43rd Army Band (W90HBU) (CM)<br>Purpose: <a href="https://www.select.edu/good-tauto-select.edu/good-tauto-select.good-tauto-select.edu/good-tauto-select.edu/good-tauto-selec</th> |
|   | L<br>Checke                  | eals <u>Supplie</u><br>d Items: Delete                                    | r Info. Cird                                      | holder Inf                              | o. Order Re                  | emarks                            |                    | Neals For: March/2012                                                                                                    |
|   |                              | Meal Date                                                                 | Mea                                               |                                         | Proj. HC                     | Proj. Cost<br>Per Meal            | Proj. Meal<br>Cost | Current Meal Remarks                                                                                                    |
|   |                              | 2012-03-18 Sun                                                            | Lunch                                             | đ                                       | 0                            | 0.00                              | 0.00               |                                                                                                    |
|   |                              | 2012-03-19 Mon                                                            | Lunch                                             | ₫ 🖞                                     | 0                            | 0.00                              | 0.00               |                                                                                                    |
|   |                              |                                                                           |                                                   | Select Mea<br>reakfast<br>unch<br>inner |                              |                                   |                    |                                                                                                    |
|   | Meal Da                      | ate: 2012-03-20 Tue                                                       | Meal: <                                           | Select Mea                              | i>  Add                      |                                   |                    |                                                                                                    |

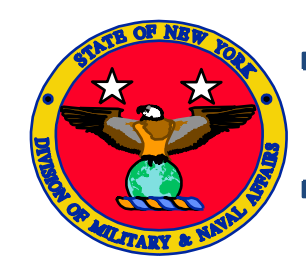

# NYARNG AFMIS Catered Meal Training

- Enter the headcount for the meal and the projected cost per meal
- If a warning triangle appears thi means your unit has been identified as a cooking unit.
- <u>Note:</u> Cooking units must have letter of justification signed and approved by MNL-LM(SS) authorizing the purchase of catered meals on file.

|        | User: Enc Clyne reason: Security Patches & SCP 14-11 are being installed. For                                                                                                    |                                                                                                    |    |  |  |  |  |
|--------|----------------------------------------------------------------------------------------------------|----------------------------------------------------------------------------------------------------|----|--|--|--|--|
|        | Submit Print                                                                                                    | Delete                                                                                                    | /e |  |  |  |  |
|        | Order Status: Unsubmitted<br>Location: Reserve Center<br>Standards Met: Price Standards Met<br>Food Safety/Sanitation Standards Met                                                                                                    | UIC: WQKBAA Unit: 43rd Army Band (W90HBU) (CM)<br>Account: USAR IDT/BA<br>Meal Style:  Buffet Itemized Projected Order Cost: 0.00<br>t                                                                                                |    |  |  |  |  |
| i<br>k | Meals       Supplier Info.       Cardholder Info.         Checked Items:       Delete         Meal Date       Meal       Pr         Image: Image: Ima | Order Remarks       Meals For: March/2012         roj. HC       Proj. Cost       Current Meal Remarks         0       0.00       0.00         0       0.00       0.00         0       0.00       0.00         0       0.00       0.00 |    |  |  |  |  |

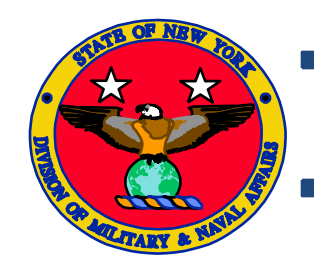

 Click on the Meal detail that will open the meal detail page.

|                                                                                                    | Order Status: Unsubmitted<br>Location: Reserve Center |         |         | UIC: W   | QKBAA<br>It: USAF | RIDT/BA 👻              | Unit: 43rd Army Band (W90HBU) (CM) Purpose: <a href="mailto:</a> Select Purpose |                            |
|----------------------------------------------------------------------------------------------------|-------------------------------------------------------|---------|---------|----------|-------------------|------------------------|---------------------------------------------------------------------------------|----------------------------|
| Standards Met: Price Standards Met Me<br>Food Safety/Sanitation Standards Met<br>Substitution Standards Met |                                                       |         |         |          | Meal St           | t <b>yle: </b>         | © Itemized                                                                      | Projected Order Cost: 0.00 |
|                                                                                                    | Checked Items:                                        | Delete  |         |          |                   | 4                      |                                                                                 | Meals For: March/2012      |
|                                                                                                    | Me                                                    | al Date | Meal    |          | Proj. HC          | Proj. Cost<br>Per Meal | Proj. Meal<br>Cost                                                              | Current Meal Remarks       |
|                                                                                                    | 2012-03                                               | -18 Sun | Lunch   | <b>a</b> | 0                 | 0.00                   | 0.00                                                                            |                            |
|                                                                                                    | 2012-03                                               | 19 Mon  | Lunch 🏦 | đ        | 0                 | 0.00                   | 0.00                                                                            |                            |
|                                                                                                    |                                                       |         |         |          |                   |                        |                                                                                 |                            |

- Meal Remarks, enter any
  - remarks specific to this meal not the entire meal order. You will enter the menu day and any substitutions to menu items here.

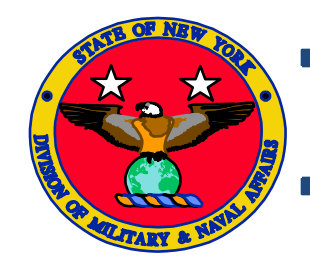

 Do the same for the rest of the meals on this request click on the next detail meal icon.

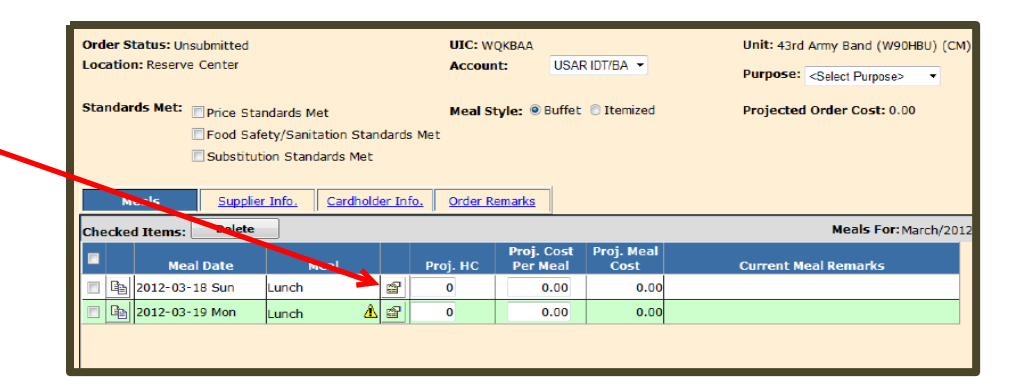

Meals Supplier Info. Cardholder Info. Order Remarks Select Supplier from ٠ ontract not required, must select one candidate supplier. dropdown box — **Candidate Supplier Candidate Supplier 2 Candidate Supplier 3** <Select Supplier> <Select Supplier> <Select Supplier> Supplier: Supplier: Supplier: Address: Address: Address: Hv Vee City: City: City: Unknown State: State: State: Zip: Zip: Zip: POC: POC: POC: Phone: Phone: Phone: Email: Email: Email:

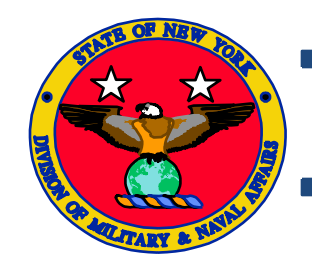

- Select the vendor that will be delivering your catered meal to you or where the unit will be consuming the meal.
- If the location is not listed in the dropdown, click on the ADD link to add the new location. Your primary location should be your primary training site such as the armory.

| U.S. Army SEC-Lee site. UNCLASSIFIED/FOR OFFIC<br>Information Act. Timeout in 20 minutes.                                                                                                    | CIAL USE ONLY - This page contains information th                      | hat may be exempt from mandatory disclosure und |
|----------------------------------------------------------------------------------------------------|------------------------------------------------------------------------|-------------------------------------------------|
| TRAINING                                                                                                    | > Catered Meals Order - U                                              | Insubmitted                                     |
| U <b>ser:</b> brendan.jones                                                                                                    | Daily Server Reboots/Scan and Go Press (i) 1                           | for more information                            |
| Submit Print                                                                                                    |                                                                        |                                                 |
|                                                                                                    |                                                                        |                                                 |
| Order Status: Unsubmitted                                                                                                    | <b>UIC:</b> 719THT                                                     | Unit: 719th Trans 🥼                             |
| Location: Training Site                                                                                                    | Account: USAR IDT/BA 🔻                                                 | Purpose: Training                               |
| Standards Met:       Image: Price Standards Met         Image: Price Standards Met       Image: Price Standards Met         Image: Price Standards Met       Image: Price Standards Met </th <th>Meal Style:  Buffet  Itemize tandards Met et older Info. Order Remarks</th> <th>d Projected Order Cost: 0.00</th> | Meal Style:  Buffet  Itemize tandards Met et older Info. Order Remarks | d Projected Order Cost: 0.00                    |
| Contract not required, must select one can<br>Candidate Supplier                                                                                                    | didate supplier.<br>Candidate Supplier 2                               | Candidate Supplier 3                            |
| Supplier: <select supplier=""></select>                                                                                                    | Supplier: <select supplier=""></select>                                | Supplier: <select supplier=""></select>         |
| Address: <a>Select Supplier&gt;</a>                                                                                                    | Address:                                                               | Address:                                        |
| City: 123 pizza<br>BK Broiler                                                                                                    | City:                                                                  | City:                                           |
| State: Wegmans,                                                                                                    | State:                                                                 | State:                                          |
| Zip:                                                                                                    | Zip:                                                                   | Zip:                                            |
| POC:                                                                                                    | POC:                                                                   | POC:                                            |
| Phone:<br>Email:                                                                                                    | Phone:<br>Email:                                                       | Phone:<br>Email:                                |
| Lindi.                                                                                                    | Lindi.                                                                 | Lindi.                                          |
|                                                                                                    |                                                                        |                                                 |
|                                                                                                    |                                                                        |                                                 |

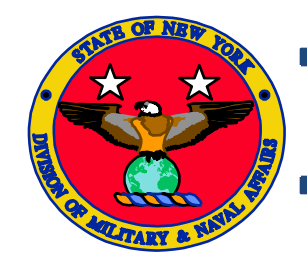

## NYARNG AFMIS Catered Meal Training

• Select cardholder from dropdown box

| TDΛTNTI<br>TDΛTNTI            | Timeout in 20 minutes.                                          | atered Mea          | ils Order - Ilnsuh | mitted                     | ciosure u |  |  |  |
|-------------------------------|-----------------------------------------------------------------|---------------------|--------------------|----------------------------|-----------|--|--|--|
| I KALNLI<br>Iser: brendan.jon | Daily Server Reboots/Scan and Go Press (i) for more information |                     |                    |                            |           |  |  |  |
| Submit                        | Print                                                           |                     |                    |                            |           |  |  |  |
| Order Status: Un              | submitted                                                       | <b>UIC</b> • 710T⊌T |                    | Unit: 710th Trans          | Â         |  |  |  |
| Location: Trainin             | a Site                                                          | Account:            | USAR IDT/BA        | Unit. / 19th Trans         | •         |  |  |  |
|                               | ,                                                               | Account             | our tribinor t     | Purpose: Training          |           |  |  |  |
| Standards Met:                | ✓ Price Standards Met                                           | Meal Style: 🧕       | Buffet 🔘 Itemized  | Projected Order Cost: 0.00 |           |  |  |  |
|                               | Food Safety/Sanitation Standards Me                             | et                  |                    |                            |           |  |  |  |
|                               | Substitution Standards Met                                      |                     |                    |                            |           |  |  |  |
|                               |                                                                 |                     | 1                  |                            |           |  |  |  |
| <u>Meals</u>                  | Supplier Info. Cardholder Info.                                 | Order Remarks       |                    |                            |           |  |  |  |
|                               | X                                                               |                     |                    |                            |           |  |  |  |
| Cardholder:                   | <select cardholder=""></select>                                 |                     |                    |                            |           |  |  |  |
| Email:                        | Jim Jones                                                       |                     |                    |                            |           |  |  |  |
|                               | John Smith<br>Chad Vieth                                        |                     |                    |                            |           |  |  |  |
|                               |                                                                 |                     |                    |                            |           |  |  |  |
|                               |                                                                 |                     |                    |                            |           |  |  |  |
|                               |                                                                 |                     |                    |                            |           |  |  |  |
|                               |                                                                 |                     |                    |                            |           |  |  |  |
|                               |                                                                 |                     |                    |                            |           |  |  |  |
|                               |                                                                 |                     |                    |                            |           |  |  |  |
|                               |                                                                 |                     |                    |                            |           |  |  |  |

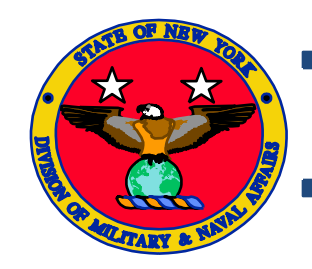

- Order Remarks is where you will enter the information required for the entire order
  - Enter the authorization number assigned by the GOVCC Billing Official
  - MUTA and training hours
  - Consolidating Information (if applicable)
  - Menu day and/or Meal type
  - Any additional information to support this entire request.

W90HBU-2033-3000 MUTA 4 0600-1700HRS Consolidating 43<sup>rd</sup> Band- 45, 92<sup>nd</sup> TC-5 Sat 13 Mar Menu#3 B: 45 L: MREs D: MREs Sun 14 Mar Menu#5 B: 45 L: 50 D: 0 Operational Rations required to support training operations.

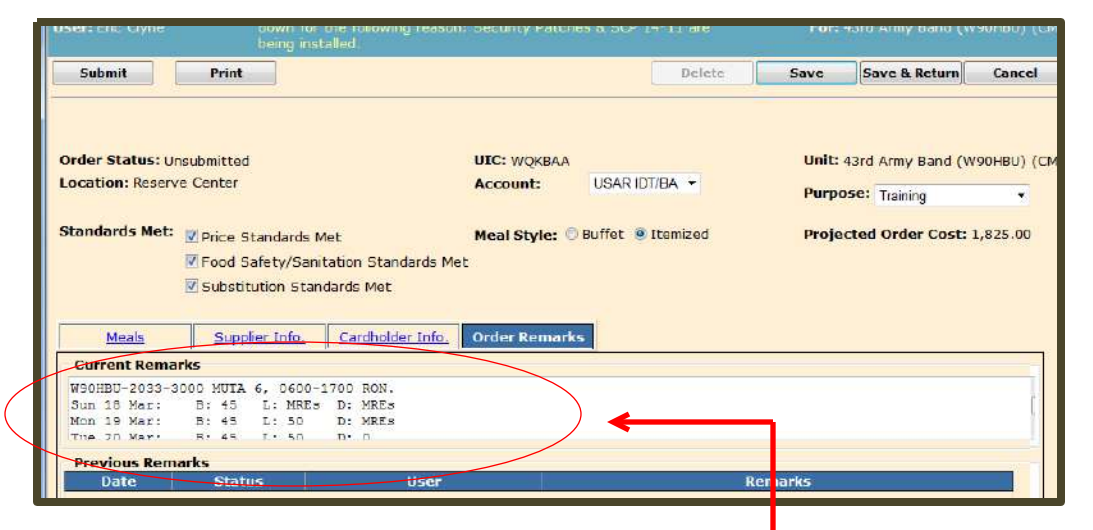

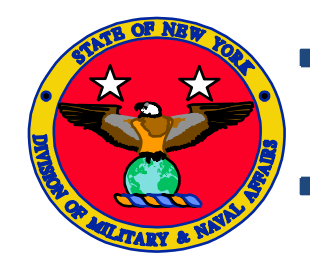

# **Complete Catered Meal Training**

- Click on the "Submit" button to submit your request for approval. The Catered Meal search/create page will appear.
- Once a catered meal request is submitted the edit function is no longer available for that document.
- For changes to a submitted document, a request to disapprove the document needs to be submitted to MNL-LM(SS) through the ordering units chain of command.
- NOTE:

Voiding a document will require a total reentering and submission of the request where <u>disapproval</u> re-opens the document for editing specific item <u>ie. headcount</u>.

 If you are consolidating with another unit, Complete a DA 5913 Request and e-mail it to the supporting unit.

| User: Eric Clyne                             |                                    |                               |  |  |  |  |  |
|----------------------------------------------|------------------------------------|-------------------------------|--|--|--|--|--|
| Submit Print                                 |                                    | Delete Save Sa                |  |  |  |  |  |
| Statue: Incubmitted                          |                                    | linit ADAGE (CMA              |  |  |  |  |  |
| Consumption Date: 2010-05-12 Wed             | Meal: Lunch                        | C Buffet @ Itemized           |  |  |  |  |  |
| Location: Reserve Center                     | Account: USAR IDT/BA               | Purpose: Training             |  |  |  |  |  |
| Projected Headcount: 150                     | Projected Cost Per Meal: 9.00      | Projected Meal Cost: 1,350.00 |  |  |  |  |  |
| Standards Met: 🔽 Price Standards Met         | Remark                             | KS: W90HBU-0123-3002          |  |  |  |  |  |
| Food Safety/Sanitation Stand                 | dards Met                          | MUTA 6 12 - 15 May 2006       |  |  |  |  |  |
| 🗹 Substitution Standards Met                 |                                    |                               |  |  |  |  |  |
| Item Details Supplier Info. Cardholder Info. |                                    |                               |  |  |  |  |  |
| USAR Reg                                     | Item Name                          |                               |  |  |  |  |  |
| Soup/Salad Tosed Salad Frui                  | Tosed Salad Fruit Salad Onion Soup |                               |  |  |  |  |  |
| Payarage Milk 2% Coffee /                    | Mille 194 Coffee (Tao, Dan         |                               |  |  |  |  |  |

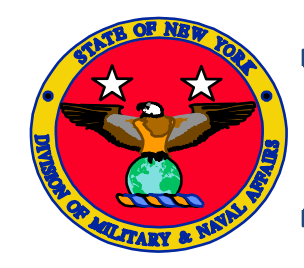

#### **Check Status of Catered Meal Request**

Search for your order

 To search for an order select the Catered Meal tab from the Main Menu

| AFMIS National Guard                           | > Main Menu                       |
|------------------------------------------------|-----------------------------------|
| User: nakia.dukes                              |                                   |
| AFMIS Web User Support Site                    |                                   |
| Meal Planning/Production                       | Supply Food                       |
| Recipes                                        | Orders/Receipts                   |
| Recipe Maintenance                             | Grocery Support                   |
| Item Replacement                               | Order Worksheet Maintenance       |
| Recipe Costing                                 | Order Inquiry                     |
| Recipe Cost Exceeds Limit                      | STORES Receipts                   |
| Recipes With Unavailable Items                 | STORES Interface Data Maintenance |
| Recipe Index                                   | STORES Web Extract                |
| Extended Recipe Report                         | STORES Web Extract Inquiry        |
| laster/Field Menus                             | Inventory Management              |
| Field Menu Maintenance                         | Physical Inventory                |
| Field Menu Report                              | Accountable Inventory Report      |
| Global Menu Maintenance                        | FLIPL/SOC                         |
| /endors & Items                                | VET Condemnation                  |
| Vendor/Contract Maintenance                    | Inventory Adjustment              |
| Meal Supplier Maintenance                      | Stockage Level Report             |
| Item Maintenance                               | Transaction Register Report       |
| STORES Catalog                                 | IAMA Report                       |
| leal Production                                |                                   |
| Catered Meals                                  |                                   |
| Catered Meal Summary Report                    |                                   |
| Production Schedules                           |                                   |
| Kitchen Requisitions & Returns                 |                                   |
| Outside Menu                                   |                                   |
| Meal Cost Report                               |                                   |
| leadcount/Cash Collection                      |                                   |
| Meal Rates                                     |                                   |
| Automated Headcount (Scan & Go)                |                                   |
| Dining Facility / Unit Information Maintenance |                                   |
| Disbursing Station Maintenance                 |                                   |
| Headcount/Cash Collected                       |                                   |
| Cash Collection Voucher                        |                                   |
| Cash Audit Report                              |                                   |
| Cash Turn-In Summary Report                    |                                   |
| Headcount Daily Summary                        |                                   |
| Subsistence Data Summary (2969) Report         |                                   |

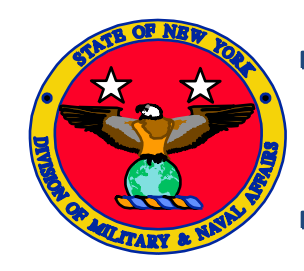

# **Check Status of Catered Meal Request**

- Search for your order, add the information you want to filter and click on the SEARCH button on the right side.
- The meals will be displayed in the lower portion of the page.
- Click on the Pencil icon to edit the meal request or to close it out.

| User: Unit Supply NCO down for the following reason<br>being installed.                                                                                                    | Security Patches & SCP 14-11 are For: 43rd Army Band (W90HBU)                                                                                                 |  |  |  |  |  |
|----------------------------------------------------------------------------------------------------|----------------------------------------------------------------------------------------------------|--|--|--|--|--|
| Create Catered Meal Order<br>Unit: 43rd Army Band (W90HBU) (CM)<br>Location: <select location=""> •<br/>Month / Year <select month=""> • / <select year=""> •</select></select></select> | Search For Catered Meal Order<br>Unit: 43rd Army Band (W90HBU) (CM)<br>From Date:<br>To Date:<br>Meal: All<br>Location: All<br>Status: Linsubmitted<br>Search |  |  |  |  |  |
| Total Record(5): 1           UIC         Unit Name         Requi           Image: WorkBAA         43rd Army Band         20120           (W90HBU) (CM)         CATMIN                    | Isition Number First Meel First No. Mb.<br>Date Meal MIS Clsd Location Order Status<br>318 WQKBAA<br>LS 00001 2012-03-18 BRK 5 Reserve Center Submitted       |  |  |  |  |  |
| The number of meals on<br>the request are displayed<br>here                                                                                                    |                                                                                                    |  |  |  |  |  |

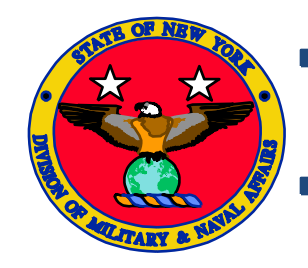

#### **Catered Meals Close Out Process**

raer status: Approved

• Click on the meal detail icon.

- Enter the actual cost of the meal(s) from the vendor invoice
- Enter the Headcount of SIK Soldiers for your unit from the DA Form 1379

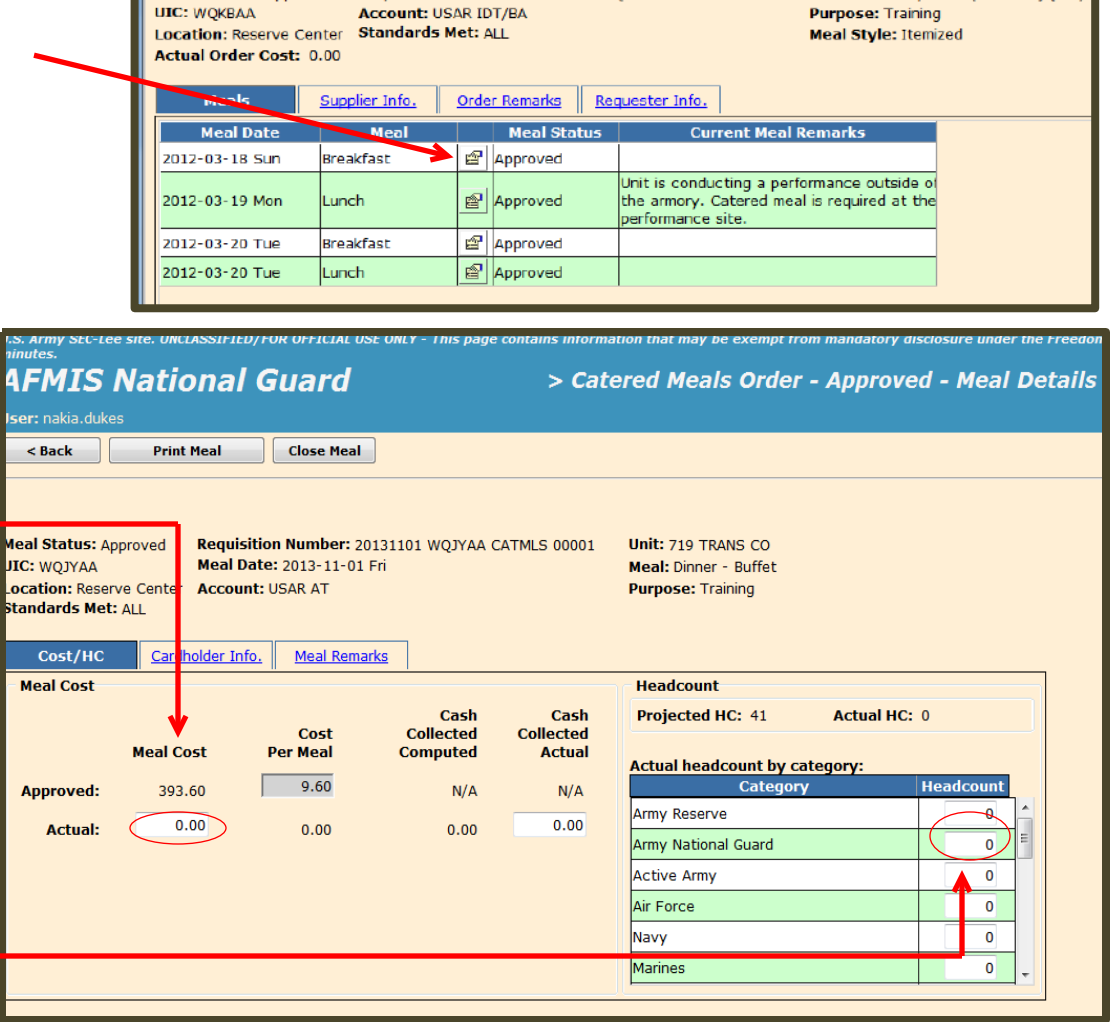

REQUISICION NUMBER: 20120318 WQRBAA CATMES 00001

INIC: 43rd Army Band (W90HBU) (CN

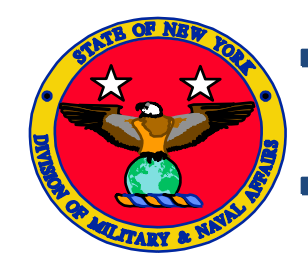

# **Catered Meals Close Out Process Continued**

 Enter the <u>total</u> number of SIK Soldiers from all supported units in the other tab

|                                                                                                    | uit           | e ioliowing reason. | Security Fatches |                     | : Deilly Installed.           |           |
|----------------------------------------------------------------------------------------------------|---------------|---------------------|------------------|---------------------|-------------------------------|-----------|
| < Back                                                                                                    | Print Meal    | Close Meal          |                  |                     |                               |           |
| Meal Status: Approved       Requisition Number: 20120318 WQKBAA CATMLS 00001       Unit: 43rd Army Band (W90HBU) (CM)         UIC: WQKBAA       Meal Date: 2012-03-18 Sun       Meal: Breakfast - Itemized         Location: Reserve Center       Account: USAR IDT/BA       Purpose: Training         Standards Met: ALL       Purpose: Training |               |                     |                  |                     |                               |           |
| Cost/HC                                                                                                    | Cardholder In | ito. Item Deta      | <u>Meal Rema</u> | arks                | 11 dt                         |           |
| Meal Cost                                                                                                    |               |                     |                  |                     | Headcount                     |           |
|                                                                                                    |               |                     | Cash             | Cash                | Projected HC: 45 Actua        | HC: 50    |
|                                                                                                    | Meal Cost     | Cost<br>Per Meal    | Collected        | Collected<br>Actual |                               |           |
|                                                                                                    |               |                     |                  |                     | Actual headcount by category: |           |
| Approved:                                                                                                    | 337.50        | 7.50                | N/A              | N/A                 | Category                      | Headcount |
| Actual                                                                                                    | 375.00        | 7 50                | 0.00             | 0.00                | Navy Reserve                  | 0         |
| Actual.                                                                                                    |               | 7.50                | 0.00             |                     | Marine Corps Reserve          | 0         |
|                                                                                                    |               |                     |                  |                     | Air National Guard            | 0         |
|                                                                                                    |               |                     |                  |                     | FAO                           | 0         |
|                                                                                                    |               |                     |                  | <                   | Other                         | 5         |
|                                                                                                    |               |                     |                  |                     | Catered Meal Cash             | 0         |
|                                                                                                    |               |                     |                  |                     |                               |           |
|                                                                                                    |               |                     |                  |                     |                               |           |

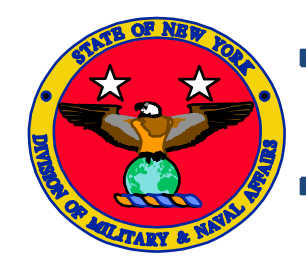

#### **Catered Meals Close Out Process Continued**

• Enter the control number issued by the billing official.

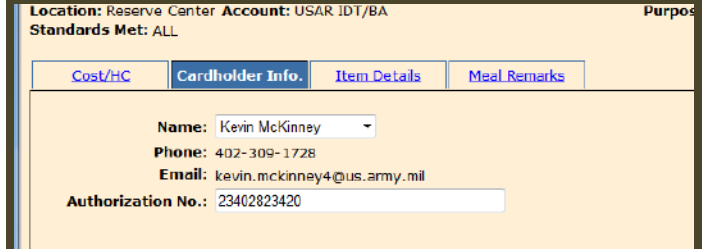

 Click on the CLOSE MEAL button located at the top of the page. This will close only this meal. Once you close all of the meals on this request the entire order will be closed and you will receive a confirmation.

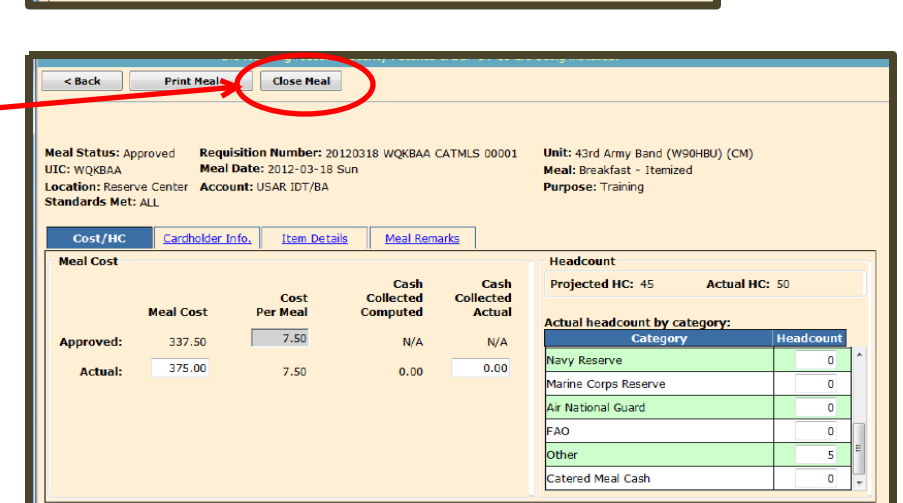

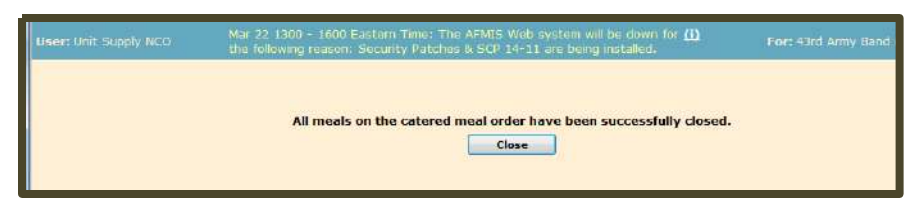

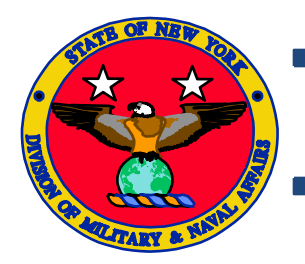

# **Close Out Accounting Window**

Catered Meals ADMINISTRATIVE REPORTS AND INFO

• Unit's that do not close out subsistence request within the accounting window may be required to consume operational rations for the next battle assembly.

• Battalion Commanders that have units that do not close out their subsistence request within the accounting window will be required to submit to MNL-LM (SS), a memorandum explaining why the unit failed to close out their subsistence request and measures to prevent future occurrences.

| Accounting Period | Closed out Date<br>Accounts Locked |
|-------------------|------------------------------------|
|                   | 15 March                           |
| Jalluary          |                                    |
| February          | 15 April                           |
| March             | 15 May                             |
| April             | 15 June                            |
| May               | 15 July                            |
| June              | 15 August                          |
| July              | 15 September                       |
| August            | 15 October                         |
| September         | 15 November                        |
| October           | 15 December                        |
| November          | 15 January                         |
| December          | 15 February                        |

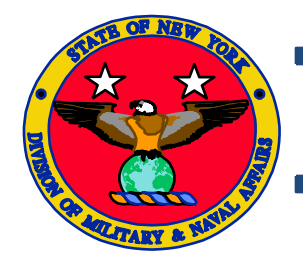

## **Required Documentation**

Catered Meals ADMINISTRATIVE REPORTS AND INFO

- REQUIRED DOCUMENTATION
  - Training Schedule
  - DA 5913 Request (w/rosters if consolidated)
  - Itemized invoice from vendor reflecting all meal items served during the meal period
  - Copy of the GPC Receipt (Except Contracted Meals)
  - DA 5914 Rations Control Sheets

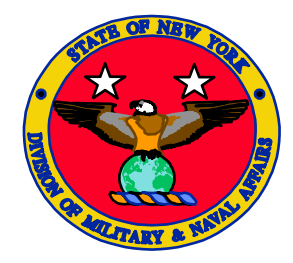

NYARNG AFMIS Catered Meal Request

# Questions